# Macメール(OS X)

目次

Macメール(OS X)

1.メーラーを起動
2.「アカウント」を選択
3.「その他のメールアカウントを追加…」を選択
4.メールアドレスとパスワードを入力
5.受信メールサーバの情報を入力
6.送信メールサーバの情報を入力

SMTP認証設定方法

1.画面上部「メール」の「環境設定」をクリック

2.メールアカウントを選択し、「アカウント情報」から「SMTPサーバリストを編集…」を選択

3.認証方法を確認し、「OK」をクリック

Macメール(OS X、overSSL設定)の設定方法

1.メーラーを起動

画面上部の「メール」へ進み、「環境設定」をクリックしてください。

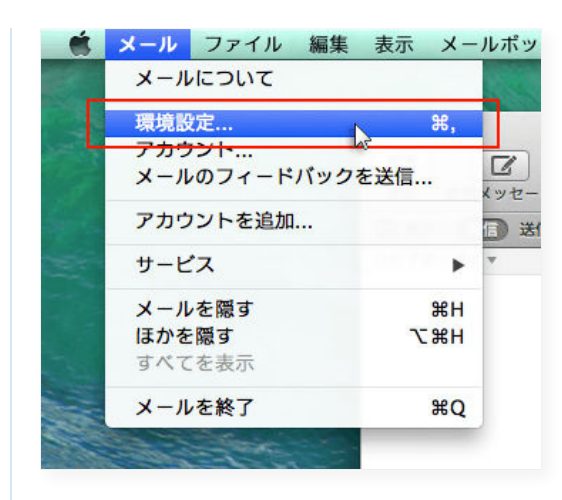

#### 2.「アカウント」を選択

「アカウント」をクリックし、画面左下の「+」を選択してください。

| sv*** xserver.jp | アカウント情報 メ        | ールボックスの特性   詳細                      |
|------------------|------------------|-------------------------------------|
|                  | アカウントの種類:        | ✓ このアカウントを使用<br>POP                 |
|                  | 說明:              | sv***.xserver.jp                    |
|                  | メールアドレス:         | user@example.com                    |
|                  | 氏名:              | User                                |
|                  | 受信用メールサーバ:       | sv***.xserver.jp                    |
|                  | ユーザ名:            | user@example.com                    |
|                  | パスワード:           | ••••••                              |
|                  | 送信用メールサーパ(SMTP): | sv***.xserver.jp:user@example.com ‡ |
|                  |                  | ✓ このサーバのみを使用                        |
|                  |                  |                                     |

### 3.「その他のメールアカウントを追加…」を選択

「その他のメールアカウントを追加…」を選択し、「続ける」をクリックしてください。

| 追加するメールアカ | リウントを選択           |
|-----------|-------------------|
| 0 🔼 i     | Cloud             |
| 🔿 🖪 🛙 E   | xchange           |
| O Goo     | ogle <sup>.</sup> |
| ⊖ YAH     | 00!               |
| o Aol     | •                 |
| 💽 その他の    | のメールアカウントを追加      |
| ?         | キャンセル 続ける         |

4.メールアドレスとパスワードを入力

追加設定希望のメールアドレス、メールアドレス作成時に設定したパスワードを入力し、「作成」をクリックしてください。

| <b>メールアカウント</b><br>最初に、次の | <b>、を追加</b><br>情報を入力してください: |                 |
|---------------------------|-----------------------------|-----------------|
| 氏名:                       | user                        |                 |
| メールアドレス: user@example.com |                             |                 |
|                           |                             |                 |
| キャンセル                     | 作成                          |                 |
| メールアドレス                   | メールアドレス                     | (@前後を含むメールアドレス) |
| パスワード                     | メールアドレス                     | 作成時に設定したパスワード   |

クリック後、"アカウントを手動で設定する必要があります"と表示されましたら「次へ」をクリックしてください。

| メールアカウントを追加               |  |
|---------------------------|--|
| 最初に、次の情報を入力してください:        |  |
| 氏名: user                  |  |
| メールアドレス: user@example.com |  |
| パスワード:                    |  |
| アカウントを手動で設定する必要があります      |  |
| キャンセル                     |  |
|                           |  |

5.受信メールサーバの情報を入力

下記を参考に情報を入力をし「次へ」をクリックしてください。

| 受信メールサーバ  | の情報              |            |
|-----------|------------------|------------|
| アカウントの種類: | IMAP POP         |            |
| メールサーバ:   | sv***.xserver.jp |            |
| ユーザ名:     | user@example.com |            |
| パスワード:    |                  |            |
| キャンセル     | 戻る 次へ            |            |
|           |                  | 受信メールサーバの情 |

POP もしくは IMAP(※任意)

| メールサーバ | 設定完了メールに記載されている「メールサーバー」を入力してください。<br>※サーバーパネル内「サーバー情報」に記載の"ホスト名"と同一です。<br>例)sv***.xserver.jp |
|--------|-----------------------------------------------------------------------------------------------|
| ユーザー名  | メールアドレスに入力したものと同じメールアドレス                                                                      |
| パスワード  | メールアドレス作成時に設定したパスワード                                                                          |

### 「追加のアカウント情報が必要です」と表示された場合は「次へ」進み、

| 受信メールサーバの情報              |  |
|--------------------------|--|
| アカウントの種類: IMAP POP       |  |
| メールサーバ: sv***.xserver.jp |  |
| ユーザ名: user@example.com   |  |
| パスワード:                   |  |
| 追加のアカウント情報が必要です          |  |
| キャンセル 戻る 次へ              |  |

下記を参考に情報を入力をしてください。

| 受信メールサーバの情報      |                      |
|------------------|----------------------|
| ポート:<br>認証: パスワー | 995 SSL を使用<br>- ド + |
| キャンセル            | 戻る次へ                 |

| ポート    | POP:995 IMAP: 993 |
|--------|-------------------|
| SSLを使用 | チェックを【入れる】        |
| 認証     | パスワード             |

## 6.送信メールサーバの情報を入力

下記を参考に情報を入力をし「作成」をクリックしてください。

| 送信メールサ-   | -バの情報            |
|-----------|------------------|
| SMTP サーバ: | sv***.xserver.jp |
| ユーザ名:     | user@example.com |
| パスワード:    | •••••            |
| キャンセル     | 戻る 作成            |

送信メールサーバの情報

| SMTPサーバ | 設定完了メールに記載されている「メールサーバー」を入力してください。<br>※サーバーパネル内「サーバー情報」に記載の"ホスト名"と同一です。<br>例)sv***.xserver.jp |
|---------|-----------------------------------------------------------------------------------------------|
| ユーザー名   | メールアドレスに入力したものと同じメールアドレス                                                                      |
| パスワード   | メールアドレス作成時に設定したパスワード                                                                          |

「追加のアカウント情報が必要です」と表示された場合は「次へ」進み、

| 送信メールサーバの情報 |                  |
|-------------|------------------|
| SMTP サーバ:   | sv***.xserver.jp |
| ユーザ名:       | user@example.com |
| パスワード:      | •••••            |
| 追加のアナ       | コウント情報が必要です      |
| キャンセル 戻る 次へ |                  |

下記を参考に情報を入力をしてください。

| 送信メールサーバの情報           |                |
|-----------------------|----------------|
| ポート: 465<br>認証: パスワード | ✔ SSL を使用<br>¢ |
| キャンセル                 | 戻る 作成          |
| ポート                   | 465            |
| SSLを使用                | チェックを【み        |
| 認証                    | パスワード          |

### SMTP認証設定方法

1. 画面上部「メール」の「環境設定」をクリック

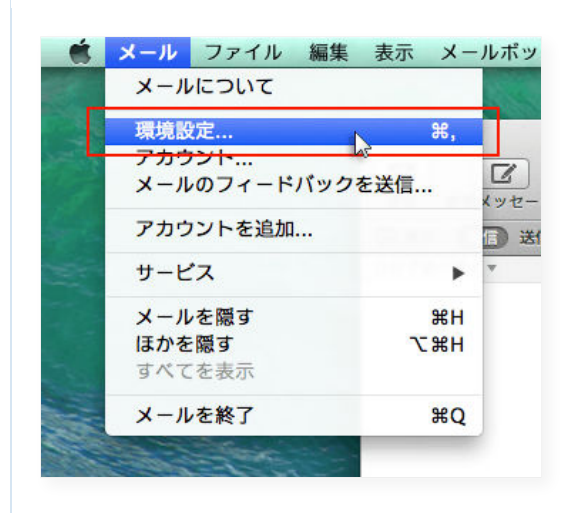

2.メールアカウントを選択し、「アカウント情報」から「SMTPサーバリストを編集…」を選択

メールアカウントを選択し、「アカウント情報」をクリックします。 「送信用メールサーバ(SMTP)」のプルダウンから「SMTPサーバーリストを編集…」を選択します。

| OP SV*** xserver.jp | アカウント情報          | ールボックスの特性 詳細                                |
|---------------------|------------------|---------------------------------------------|
|                     | アカウントの種類:        | POP                                         |
|                     | 説明:              | sv***.xserver.jp                            |
|                     | メールアドレス:         | user@example.com                            |
|                     | 氏名:              | user                                        |
|                     | 受信用メールサーパ:       | sv***.xserver.jp                            |
|                     | ユーザ名:            | user@example.com                            |
|                     | パスワード:           |                                             |
|                     | 送信用メールサーパ (SMTP) | ✓ sv***.xserver.jp:user@example.com (オフライン) |
|                     |                  | SMTP サーバリストを編集                              |
|                     |                  |                                             |
|                     |                  |                                             |
|                     |                  |                                             |

#### 3.認証方法を確認し、「OK」をクリック

メールアカウントに利用しているメールサーバを選択し、「詳細」をクリックします。 認証項目のプルダウンで「パスワード」を選択し、ユーザー名とパスワードを入力して「OK」をクリックして<sup>文字</sup>ださい。

| 〇〇〇     アカウント       ①     ②     ○     ○     ○     ○     ○     ○     ○     ○     ○     ○     ○     ○     ○     ○     ○     ○     ○     ○     ○     ○     ○     ○     ○     ○     ○     ○     ○     ○     ○     ○     ○     ○     ○     ○     ○     ○     ○     ○     ○     ○     ○     ○     ○     ○     ○     ○     ○     ○     ○     ○     ○     ○     ○     ○     ○     ○     ○     ○     ○     ○     ○     ○     ○     ○     ○     ○     ○     ○     ○     ○     ○     ○     ○     ○     ○     ○     ○     ○     ○     ○     ○     ○     ○     ○     ○     ○     ○     ○     ○     ○     ○     ○     ○     ○     ○     ○     ○     ○     ○     ○     ○     ○ | afr ann                                                                                     |  |
|----------------------------------------------------------------------------------------------------|---------------------------------------------------------------------------------------------|--|
| ① 恕职 サーバタ 倖用し、<br>sv***xserver.jp user@ex                                                                                                    | 1.1るアカウント<br>ample.com                                                                      |  |
| + -   ②     アカウント情報   評価     ・ デフォルトボートを使用(   ③     ・ カスタムボートを使用:   ③     ③   ✓ SSL (Secure Sockets Layer     「飯豆:   パスワード     ユーザ名:   user@example.com     パスワード:   ・・・・・・・・・・・・・・・・・・・・・・・・・・・・・・・・・・・・                                                                                                    | 5, 465, 587)<br>) を使用<br>:<br>・<br>・<br>・<br>・<br>・<br>・<br>・<br>・<br>・<br>・<br>・<br>・<br>・ |  |
| ユーザー名                                                                                                    | メールアドレス                                                                                     |  |
| パスワード                                                                                                    | メールアドレス作成時に設定したパスワード                                                                        |  |